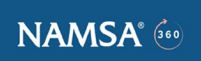

## NAMSA 360 - BULK SUBMISSIONS

Bulk Submissions is a new feature in NAMSA 360 where you can create multiple submissions using existing submission data rapidly by changing only a few fields. Please refer to Appendix 1 at the end of this document for the list of fields that can be modified

**Note:** If you need to change other fields (e.g. "Test Code", "Description", "Composition", "Clinical use", etc) you should use the duplicate feature of the system instead of the use bulk copy function.

# Features of Bulk Submissions:

- a. Create multiple submissions for same test codes by changing a few key fields that would differ from the original submission
- b. Sign only 1 document instead of multiple documents using the Adobe Sign process
- c. This single signature applies to ALL the submissions created under this process thereby saving time
- d. Submissions created using this process are also unique submissions that can be edited individually

## Two ways to create Bulk submissions:

- 1. From a submission (parent) that has already been signed and submitted to NAMSA for same test code to perform and same active proposal.
- 2. From a new submission that is being created (parent) in draft status from a proposal and use that data to create multiple submissions

### From a Submitted submission:

a. Navigate to the parent submission that you want to copy from and click on "Create Bulk Submissions" from the dropdown in the top right corner

| Submission<br>Q-94163-S2         | 0240020         |                                   | + Follow | Update Submission | Duplicate Submission | Generate Submission Document 🔻                       |
|----------------------------------|-----------------|-----------------------------------|----------|-------------------|----------------------|------------------------------------------------------|
| Test Article<br>Lyon Bulk Parent | Control Article | Project<br>Lyon Bulk Testing 1007 |          |                   |                      | Generate Shipping Labels Document Send for Signature |
|                                  | ~               | > ~                               | >        | ~                 |                      | Create Bulk Submissions<br>Share Subm                |

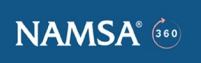

b. Bulk submission creation screen shows up with some Parent data listed under "Parent Submission" section

| HOME                        | PROJECTS          | SUBMISSION | S PROPOSALS       | HELP CE     | NTER         | Q Sean   | :h                             |           | ×    | <b>P</b> |
|-----------------------------|-------------------|------------|-------------------|-------------|--------------|----------|--------------------------------|-----------|------|----------|
|                             |                   |            | 0                 | Create Bulk | Submissions  |          |                                |           | Ì    |          |
| ion<br>63-S20               |                   |            |                   |             |              | Cancel   | Create New Test Article        | Submit    |      | sion [   |
|                             | Parent Submission | 1          |                   |             |              |          |                                |           |      |          |
| <u>nt</u>                   | Test Article      | $\sim$     | Test Article ID   | $\sim$      | Qty          |          | <ul> <li>Expiration</li> </ul> | $\sim$    | . 1  |          |
|                             | Lyon Bulk Parent  |            | 65432             |             | 1            |          | 2024-10-28                     |           |      |          |
|                             | Created Submissic | ons        |                   |             |              |          |                                |           |      | d        |
|                             | Test Article      | <u> </u>   | ✓ Test Article ID | ~           | Qty          | ~        | Expiration                     | ~         |      | E        |
| ame<br>240020<br>ht Specifi |                   |            |                   | No record   | s to display |          |                                |           | Ţ    |          |
| t Article I                 | ·                 |            |                   |             |              |          | Cancel Save & N                | ew Finist |      | e Curr   |
|                             |                   |            |                   |             | Lab Study N  | ame Sele | cted for Submis Status         |           | Comr | ments (  |

c. Scroll down to the "Test Article" section. This is where you will create submissions. Please note that changeable data are already pre-populated from the Parent submission

|                                  | Create Bu                               | lk Submissions              |                   | ŕ       |
|----------------------------------|-----------------------------------------|-----------------------------|-------------------|---------|
| Test Article<br>Article Name     |                                         |                             |                   | •       |
| Lyon Bulk Parent                 |                                         |                             |                   |         |
| Test Article ID                  | Test Article Quantity Submitted         | Test Article Quantity Units | Expiration Date   |         |
| 65432                            | 1                                       | Units 💌                     | Oct 28, 2024      | <b></b> |
| Sterilization and Sterility      | Test Article Prep: Special Instructions |                             |                   |         |
| Not sterilized (non-sterile) 🛛 🔻 | Lyon Bulk Parent                        |                             |                   |         |
|                                  |                                         | 4                           |                   |         |
| Lab Studies                      |                                         |                             |                   |         |
|                                  |                                         |                             | Cancel Save & New | Finish  |

d. Edit the fields that need to be changed for the new submission Test Article

| Test                        |                  |     |                              |   |                                         |
|-----------------------------|------------------|-----|------------------------------|---|-----------------------------------------|
| Article Name                |                  |     |                              |   |                                         |
| Lyon Bulk Child 91          |                  |     |                              |   |                                         |
| Test Article ID             | Reference Number | Te  | st Article Identifier        |   | Test Article Quantity Submitted         |
| 65432 C91                   | Lyon Bulk 123    |     | Lot                          | * | 1                                       |
| Test Article Quantity Units | Expiration Date  | Ste | erilization and Sterility    |   | Test Article Prep: Special Instructions |
| Units                       | ▼ Oct 28, 2024   | 曲   | Not sterilized (non-sterile) | - | Lyon Child 91                           |
|                             |                  |     |                              |   |                                         |

e. Scroll down to the "Lab Studies" section and click on the pencil icons next to PO# and "Associated Validation" to edit those values for the new submission, if required

| Test | Article | Quantity Units | Expiration Date | Sterilization and Ster | rility        | Test Article Prep: Special Instructi | ons    |
|------|---------|----------------|-----------------|------------------------|---------------|--------------------------------------|--------|
| U    | nits    | *              | Oct 28, 2024    | 前 Not sterilized (no   | on-sterile) 💌 | Lyon Bulk Parent                     |        |
|      |         |                |                 |                        |               |                                      | 10     |
| La   | b Stu   | dies           |                 |                        |               |                                      |        |
|      |         |                |                 |                        |               |                                      |        |
|      |         | Name           | ✓ PO#           |                        | ✓ Associate   | d Validation                         | $\sim$ |
|      | 1       | CYT-14-1-72H   | 231231          |                        |               |                                      |        |
|      | 2       | LAL-01-0       | PO-30042        | 4                      | FrBulkPar     |                                      | _      |
|      |         |                |                 |                        |               |                                      |        |
|      |         |                |                 |                        |               | Cancel Save & New                    | Finish |

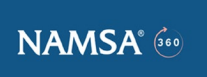

|                        |       |                 | Create Bull  | k Submissions                                             |          |                                        |                     |        |
|------------------------|-------|-----------------|--------------|-----------------------------------------------------------|----------|----------------------------------------|---------------------|--------|
| Test Article           | ~     | Test Article ID | $\sim$       | Qty                                                       | ✓ E      | quiration                              | $\sim$              |        |
|                        |       |                 | No record    | s to display                                              |          |                                        |                     |        |
|                        |       |                 | New Tes      | st Article                                                |          |                                        |                     |        |
| est Article            |       |                 |              |                                                           |          |                                        |                     |        |
| cie Name               |       |                 |              |                                                           |          |                                        |                     |        |
| yon Bulk Child 91      |       |                 |              |                                                           |          |                                        |                     |        |
| Article ID             | Refe  | rence Number 🕚  |              | Test Article Identifier                                   |          | Test Article Qua                       | ntity Submitted     | 0      |
| 5432 C91               | Ly    | yon Bulk 123    |              | Lot 💌 1                                                   |          |                                        |                     |        |
| Article Quantity Units | Expir | ration Date     |              | Sterilization and Sterility Test Article Prep: Special In |          |                                        | : Special Instructi | ons    |
| Inits                  | • 0   | ct 28, 2024     | 苗            | Not sterilized (non-sterile)                              | Ŧ        | <ul> <li>Lyon Bulk Child 91</li> </ul> |                     |        |
| ab Studies             |       |                 |              |                                                           |          |                                        |                     |        |
|                        |       |                 |              |                                                           |          |                                        |                     |        |
| Name                   |       | ✓ P0            | D#           | $\checkmark$                                              | Associat | ed Validation                          |                     | $\sim$ |
| 1 CYT-14-1-72H         |       | 23              | 1231 C91     |                                                           |          |                                        |                     |        |
| 2 LAL+01+0             |       | PC              | D-300424 C91 |                                                           | FrBulkC  | 91                                     |                     |        |
|                        |       |                 |              |                                                           |          |                                        |                     |        |
|                        |       |                 |              |                                                           |          |                                        |                     |        |

- f. Click "Save & New" if you want to continue creating more submissions
- g. Screen displays with some data of the new submission created under the "Created Submissions" section

|                      |     | C               | reate Bul | k Submissio | ns     |                         |        |
|----------------------|-----|-----------------|-----------|-------------|--------|-------------------------|--------|
|                      |     |                 |           |             | Cancel | Create New Test Article | Submit |
| arent Submission     |     |                 |           |             |        |                         |        |
| Test Article         | ~ 1 | fest Article ID | $\sim$    | Qty         | ~      | Expiration              | $\sim$ |
| Lyon Bulk Parent     | 6   | 5432            |           | 1           |        | 2024-10-28              |        |
| Freated Submissions  |     |                 |           |             |        |                         |        |
| Tes                  | ~   | Test Article ID | $\sim$    | Qty         | ~ E    | xpiration               | ~      |
| 1 Lyon Bulk Child 91 |     | 65432 C91       |           | 1           | 2      | 024-10-28               |        |

- h. Repeat Steps c-g for each new submission that you want to create
- i. When all new submissions have been created, click "Finish"
- j. The screen displays Parent and all new submissions created under "Created Submissions"

| Creat | te Bulk Submissior | าร |
|-------|--------------------|----|
|       |                    |    |

|        |                    |        |                 |   |     | Cancel | Create New Test Article | Submit |
|--------|--------------------|--------|-----------------|---|-----|--------|-------------------------|--------|
| Parent | Submission         |        |                 |   |     |        |                         |        |
| Test A | rticle             | ∽ Te   | st Article ID   | ~ | Qty | $\sim$ | Expiration              | $\sim$ |
| Lyon B | ulk Parent         | 65     | 432             |   | 1   |        | 2024-10-28              |        |
| reate  | d Submissions      |        |                 |   |     |        |                         |        |
|        | Test Article       | $\sim$ | Test Article ID | ~ | Qty | √ Ex   | piration                | ~      |
| 1      | Lyon Bulk Child 91 | 2      | 65432 C91       |   | 1   | 20     | 24-10-28                |        |
| 2      | Lyon Bulk Child 92 | •0     | 65432 C92       |   | 1   | 20     | 24-10-28                | •      |
|        |                    |        |                 |   |     |        |                         |        |

k. Click "Submit" to create the submissions

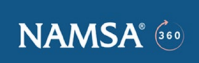

I. System will display the Bulk Submission screen

|                        | NAMSA & HOME PROJECTS                                                                                     | SUBMISSIONS PRC Sulk Submission submitted s<br>Number of submissions created: 2 | successfully X rch                                                                             | 🤌 Koushik Shaha 👻 |
|------------------------|----------------------------------------------------------------------------------------------------|---------------------------------------------------------------------------------|------------------------------------------------------------------------------------------------|-------------------|
|                        | Bulk-10_2024-087                                                                                          | Edit Send for Signature Bulk Submission Document                                | Files (0) Title Owner Last Modified Size                                                       | Add Files         |
|                        | V Information Bulk Submission Name Bulk-10_2024-087 Testing Location                                      | Button to generate Bulk<br>Submission document                                  | Agreements (0)                                                                                 | New               |
|                        | NAMSA Lyon<br>Number of copies created                                                                    |                                                                                 | Submissions (2)<br>Submission that Article Test Article Quantity S Expiration                  | New Date          |
| Parent Submission Name | Template Submission<br>Q:94163-520240020<br>Template Included in bulk                                     | Project<br>Lyon Bulk Testing 1007<br>Account<br>Meditech Startup Test           | 6-HE2-20240020         (huu Birg Curi & 1           KLHIG-270240020         (huu Birg Curi & 1 | 24  View All      |
|                        | <ul> <li>Signature Information</li> <li>Adobe_Sign_Recipient_Contact</li> </ul>                           | Meditech Startup Test                                                           | Activity History (0)                                                                           |                   |
|                        | Adobe Sign Recipient Email                                                                                | /<br>/                                                                          |                                                                                                |                   |
|                        | <ul> <li>System Information</li> <li>Created By</li> <li>Koushik Sheha - No CPQ , 10/14/2024 8</li> </ul> | Child Documents Generated                                                       |                                                                                                |                   |
|                        | Last Modified By<br>Koushik Shehe - No CPQ, 10/14/2024 8                                                  | 157 AM                                                                          |                                                                                                |                   |

m. Click on Bulk Submission to generate bulk submission document. The following message will be displayed briefly

| NAMSA & HOME PROJECTS                    | SUBMISSIONS PRC Ocument Generation               | on Initialized X | rch           | 🤌 Koushik Shaha 🗸 |
|------------------------------------------|--------------------------------------------------|------------------|---------------|-------------------|
| Bulk Submission<br>Bulk-10_2024-087      | Edit Send for Signature Bulk Submission Document | Files (0)        |               | Add Files         |
|                                          |                                                  | Title Owner      | Last Modified | Size              |
| ✓ Information                            |                                                  |                  |               |                   |
| Bulk Submission Name<br>Bulk-10_2024-087 | Status<br>draft                                  | Agreements (0)   |               | New               |

N. When the file has been generated it will display under Files (you will need to refresh your screen a few times. Please note that it might take a few second to a few minutes to generate this file – this depends on the number of child submissions created). You may click on the document Title to view the pdf

| 8 Bulk Submission<br>Bulk-10_2024-087 | Edit Send for Signature | Bulk Submission Document |    | Files (1)   |               |                     |       | Add Files |
|---------------------------------------|-------------------------|--------------------------|----|-------------|---------------|---------------------|-------|-----------|
|                                       |                         |                          |    | Title       | Owner         | Last Modified       | Size  |           |
| ✓ Information                         |                         |                          |    | BulkCopySub | Rajesh Pennam | 10/14/2024 12:29 PM | 124KB | Ŧ         |
| Bulk Submission Name                  | Status                  |                          | L. |             |               |                     |       | Mary All  |
| Bulk-10_2024-087                      | draft                   |                          |    |             |               |                     |       |           |
| Teoting Location                      | Signature Status        |                          |    |             |               |                     |       |           |

o. Once the file is visible click on "Send for Signature" to send it to the signer's email address

| NAMSA 🗁 HOME PROJECTS               | SUBMISSIONS PRC Successfully Set<br>Submission docum | nt For Signature<br>rent sent to kshaha@namsa.com for signa | ture. × <sup>irch</sup> |                     |       |
|-------------------------------------|------------------------------------------------------|-------------------------------------------------------------|-------------------------|---------------------|-------|
| Bulk Submission<br>Bulk-10_2024-087 | Edit Send for Signature Bulk Submission Docu         | ument Files (1)                                             |                         |                     |       |
|                                     |                                                      | Title                                                       | Owner                   | Last Modified       | Size  |
| ✓ Information                       |                                                      | BulkCopySub.                                                | Rajesh Pennam           | 10/14/2024 12:29 PM | 124KB |
| Bulk Submission Name                | Status                                               |                                                             |                         |                     |       |
| Bulk-10 2024-087                    | draft                                                |                                                             |                         |                     |       |

- p. Follow the standard Adobe sign signature process to complete the signature process as with other submissions.
- q. Once the bulk submission signed, you can click on the Submissions list view and locate the submissions just created.

#### Bulk Submission Bulk-11 2024-002 Edit Send for Signature Bulk Submission Document Files (2) Upload Files Title Owner Last Modified Size NAMSA 360 B... User1709227810471609... 11/4/2024 10:21 AM ✓ Information 613KB -Bulk Subr Status BulkCopySub... User1700597551354400... 11/4/2024 10:13 AM 134KB -Bulk-11 2024-002 signed Testing Location Signature Status View All NAMSA Lyon ø Signed Number of copies created 1 Agreements (1) New ✓ Template Submission Agreement Name Date Sent (Date) Recipient (Contact) Agreement Status Template Submission NAMSA 360 Bulk Sub... 11/4/2024 Koushik Shaha Signed Ţ Q-96435-520240002 Bulk Valid testing posal Number View All Q-96435 ı ø test please ignore ided in bulk Template 1 test please ignore I Submissions (3) New ✓ Signature Information Test Article Submission Name Test Article Quantity S... Expiration Date Adobe Sign Recipient Contact Q-96435-520240002 Bulk Valid test Parent 114 1 11/29/2024 ÷ Koushik Shaha Adobe Sign Recipient Email Q-96435-520240736 Bulk Valid test Child 1141 1 11/29/2024 Ŧ kshaha@namsa.com 1 Q-96435-S20240737 Bulk Valid test Child 1142 1 11/29/2024 Ŧ I agree to NAMSA's terms and conditi 1

(You can also navigate to the created submissions by clicking on the child submissions list highlighted in the screenshot in I above).

- r. Note the following in **each** of the submissions created
  - i. Submission status is changed to signed

NAMSA 💮

| Tect Article Control Article<br>Lyon Bulk Child 91                                                                                                    | Pri<br>Ly | lect<br>on Bulk Testing 1007                                                                               |
|----------------------------------------------------------------------------------------------------|-----------|----------------------------------------------------------------------------------------------------|
| · ·                                                                                                    |           | Submitted to NAMISA                                                                                        |
|                                                                                                    |           |                                                                                                    |
| Submission Name<br>Q-94163-520240049                                                                                                    | /         | Status<br>Submitted to NAMSA                                                                               |
| Submission Name<br>Q-94/953-520240049<br>Reported Client Specific Number                                                                                      | /         | Status<br>Submitted to NAMSA<br>Testing Location <b>O</b><br>NAMSA Lyon                                    |
| Submission Name Q-94163-520240049 Reported Client Specific Number Client Specific Number Client Article Receipt Date O-1Week                                  | /         | Status<br>Submitted to NAMSA<br>Testing Location ①<br>NAMSA Lyon<br>Proposal Contact                       |
| Suberitation Name<br>Q-94483-520340049<br>Reported Client Specific Namber ①<br>Estimated Test Article Receipt Date ②<br>O-11Web<br>Signature Stebss<br>Signed | /         | tatus<br>Submitted to NAMESA<br>Teating Location<br>Proposil Contact<br>Project Contact<br>Project Contact |

ii. The unsigned individual submission and the signed bulk submission documents are visible under Lab Submissions in each individual submission page

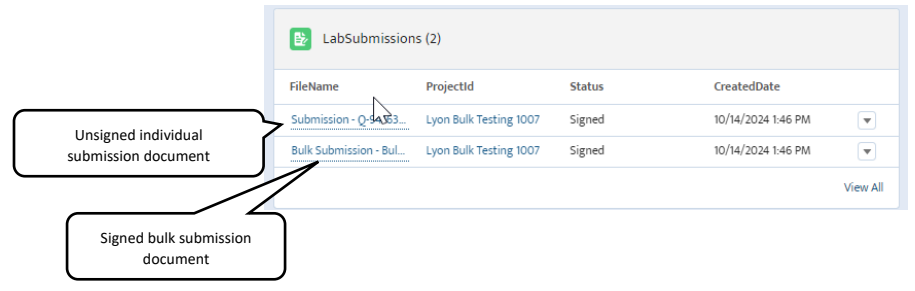

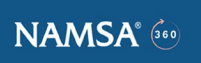

s. You may also visit the Bulk Submission page from the Submissions tab of NAMSA 360 by clicking on the appropriate bulk submissions you created in the Bulk Submissions related list view

| si<br>A                                                                                         | ibmissions            |             |              |                   |              |          |               |          | Your saved submi     | ssions                     |                     |
|-------------------------------------------------------------------------------------------------|-----------------------|-------------|--------------|-------------------|--------------|----------|---------------|----------|----------------------|----------------------------|---------------------|
| 24 Mems + Sorted by Submission Name + Filtered by All submissions +<br>pdated a few seconds ago |                       |             |              | Q, Search this li | a_           | *· . C / |               | 6 T      | No s                 | No saved submissions found |                     |
|                                                                                                 | Submission Name † 🛛 🗸 | Spons V     | Project 🗸    | Test Arti 🗸       | Status v 0   | ~ 0 ~    | Created 🗸     | Last Moc |                      |                            |                     |
|                                                                                                 | Q-80635-520240078     | Medtech S   | RF32 Degassi | RF32 Degass       | Reporting Co | User1    | 3/12/2024 10  | 10/8/. ^ | Bulk Submissions     |                            |                     |
|                                                                                                 | Q-84521-520240008     | Medtech S., | Test Project | Implant Devi      | Submitted t  | User1    | 1/3/2024 2:2  | 6/11/2   | Bulk Submission Name | Signature Status           | Created Date        |
|                                                                                                 | Q-84521-520240009     | Medtech S., | Test Project | Implant Devi      | Draft        | User1    | 9/25/2024 10  | 9/25/.   | Bulk-10_2024-087     | Signed                     | 10/14/2024 8:57 AM  |
|                                                                                                 | Q-84521-520240010     | Medbech S   | Test Project | Implant Devi      | Draft        | User1    | 9/25/2024 10  | 9/25/.   | Bulk-10_2024-086     |                            | 10/11/2024 9:56 AM  |
|                                                                                                 | Q-84521-520240011     | Medbech S., | Test Project | Implant Devi      | Draft        | User1    | 10/3/2024 12  | 10/3/:   | Bulk-10_2024-085     |                            | 10/10/2024 2:02 PM  |
|                                                                                                 | Q-84521-520240085     | Medtech S., |              |                   | Draft        | kshaha   | 3/20/2024 3   | 3/20/    | Bulk-10_2024-082     |                            | 10/10/2024 1:45 PM  |
|                                                                                                 | Q-64521-520240086     | Medbech S   |              |                   | Draft        | kshehe   | 3/20/2024 3:  | 3/20/    | Bulk-10_2024-081     |                            | 10/10/2024 1:44 PM  |
|                                                                                                 | Q-84521-520240191     | Medbech S., | Test Project | Implant Devi      | Draft        | cswan    | 6/1/2024 11:3 | 6/1/2    | Bulk-10_2024-070     |                            | 10/10/2024 10:56 AM |
|                                                                                                 | Q-84521-520240192     | Medtech S   | Test Project | Implant Devi      | Draft        | cswan    | 6/2/2024 4:1  | 6/2/2    | Bulk-10,2024-069     | Signed                     | 10/10/2024 2.54 AM  |
|                                                                                                 | Q-84521-520240193     | Medtech S., | Test Project | 2002              | Draft        | cswan    | 6/2/2024 4:2  | 6/2/2    | Bulk-10_2024-068     | Signed                     | 10/9/2024 6:30 AM   |
|                                                                                                 | Q-84521-520240194     | Medtech S., | Test Project | Implant Devi      | Draft        | cswan    | 6/3/2024 1.3  | 6/5/2    | Bulk-10_2024-067     | Signed                     | 10/8/2024 10:19 AM  |
|                                                                                                 | Q-84521-520240227     | Medtech S   | Test Project | Implant Devi      | Draft        | cswan    | 6/6/2024 4:4  | 6/6/2    | Bulk-10_2024-065     |                            | 10/8/2024 10:07 AM  |
|                                                                                                 | Q-84521-520240229     | Medtech S   | Test Project | Implant Devi      | Draft        | Gaelle   | 6/6/2024 5:0  | 6/6/2    | View All             |                            |                     |
|                                                                                                 | 0.0473 (303)037       | 11-0-0-7    | Test Desired | Involunt Davi     | Draft        | CD100    | 6/10/2024 21  | 6/10/    | L                    | -                          | -                   |

### From a new submission that is being created (parent) from a proposal

- a. Create a new submission from a proposal available in NAMSA 360 normally
- b. DO NOT generate the submission document and DO NOT send for signature
- c. When you are on the submissions page that you just created, follow steps 1.a. through 1.j. above
- d. Check the box next to Parent Submission to "Include in Bulk Submission". This will include the parent submission in the Bulk submission document so you do not have to sign multiple times.

|                                                |  |   |                 |        |     |  | Cancel | Create New Test Article | Submit |  |
|------------------------------------------------|--|---|-----------------|--------|-----|--|--------|-------------------------|--------|--|
| Parent Submission 🕞 Include in Bulk Submission |  |   |                 |        |     |  |        |                         |        |  |
| Test Article                                   |  | ~ | Test Article ID | $\sim$ | Qty |  | $\sim$ | Expiration              | $\sim$ |  |

e. Continue with steps 1.k. through 1.r. to complete the submission creation and signing process.

# Appendix 1

List of fields that can be modified during the Bulk Submission process. Please note that certain fields will appear on the screens ONLY if they were included in the parent submission (the submission you are creating the bulk submissions from). This is denoted below as "(if applicable)".

- Test Article Name
- Test Article ID
- Test Article Reference
- Test Article Identifier
- Quantity Submitted
- Expiration Date (if applicable)
- Sterility (if applicable)
- Sterilization Date (if applicable)
- Test Article Prep: Special Instructions (if applicable)
- Purchase Order

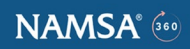

- Associated Validation (if applicable)
- Control Article ID (if applicable)
- Control Article Quantity (if applicable)
- Control Article Expiration Date (if applicable)
- Control Article Sterility (if applicable)
- Control Article Sterilization Date (if applicable)